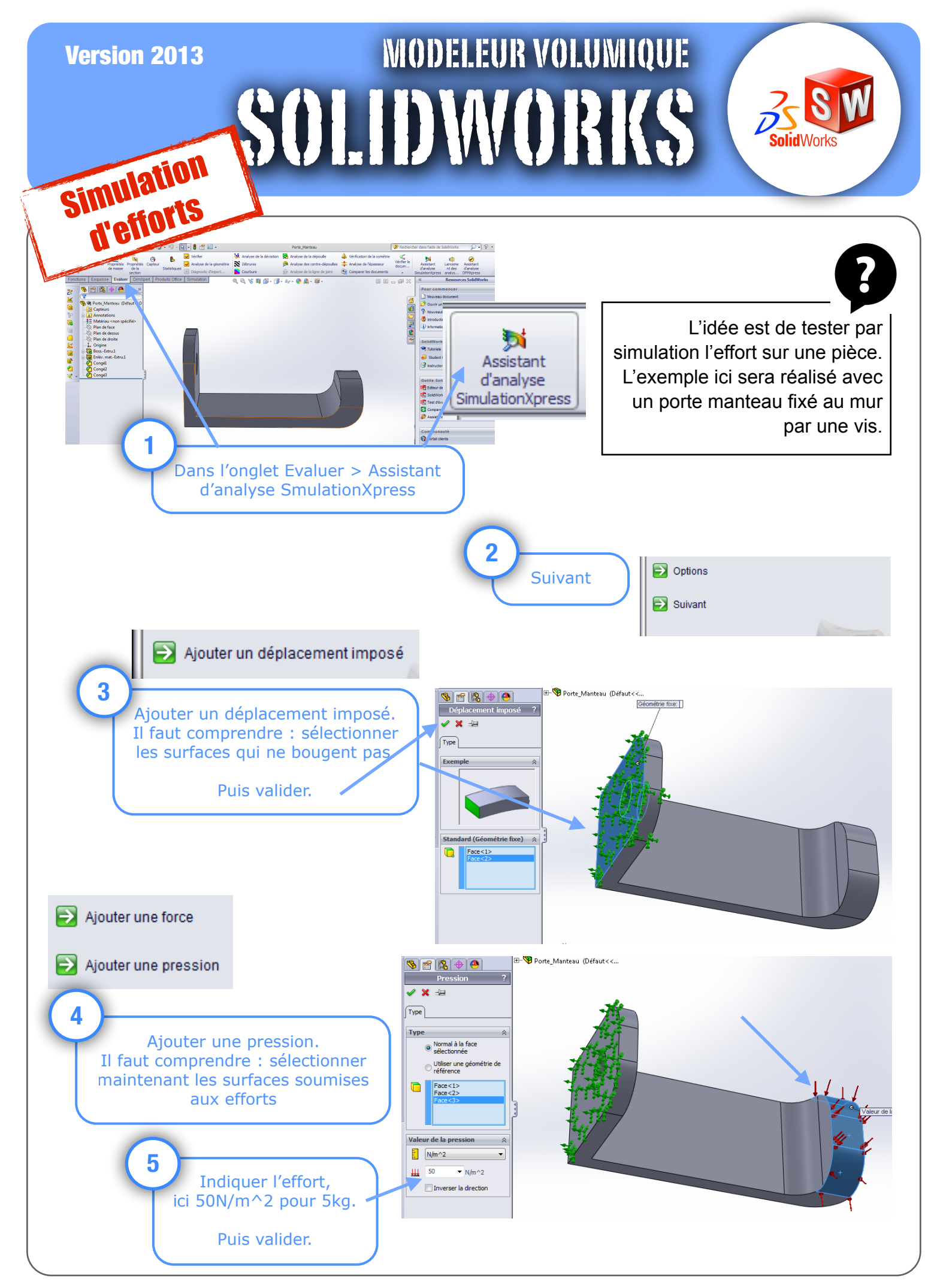

Solidworks 2013 : Simulation effort

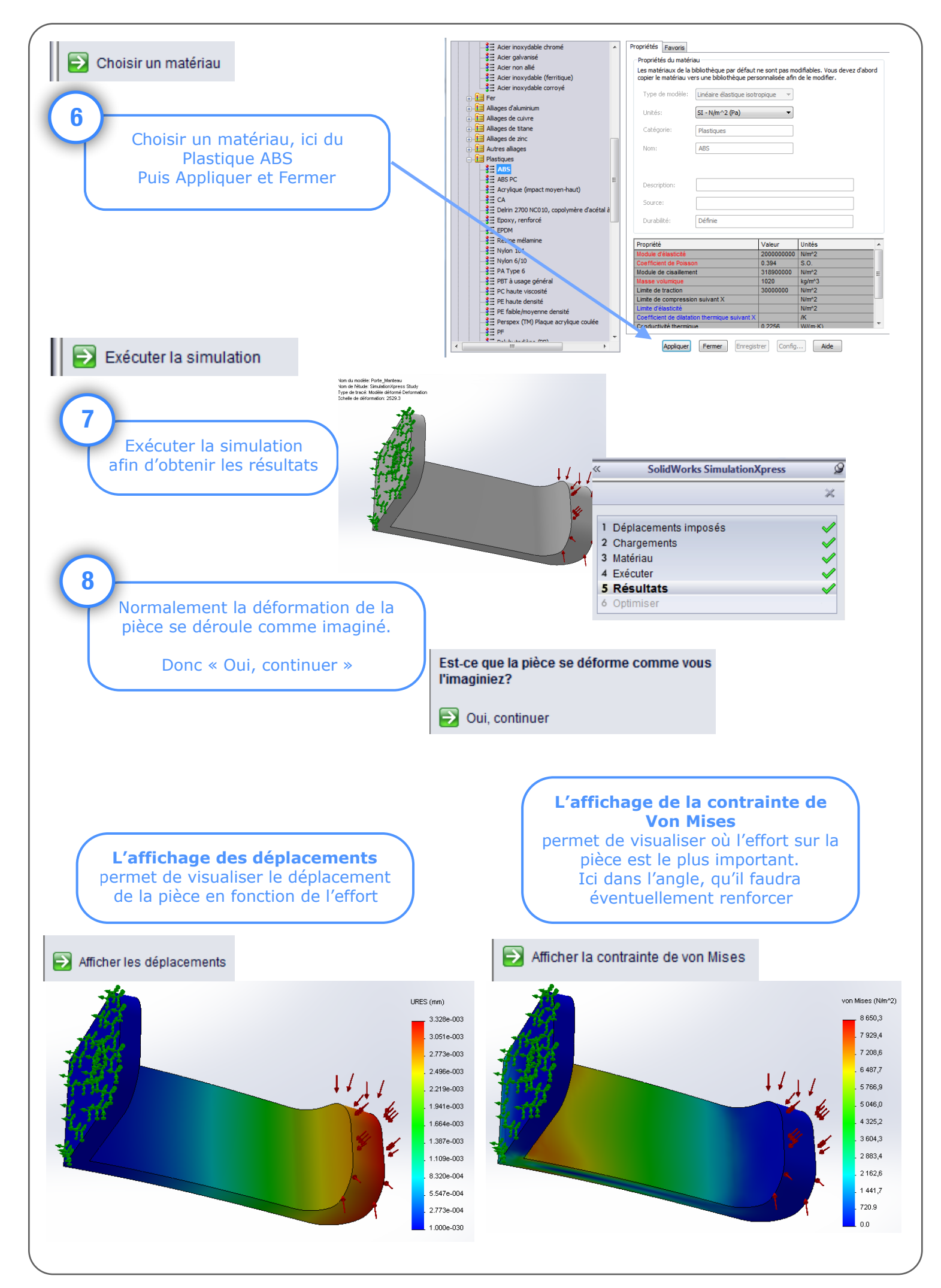